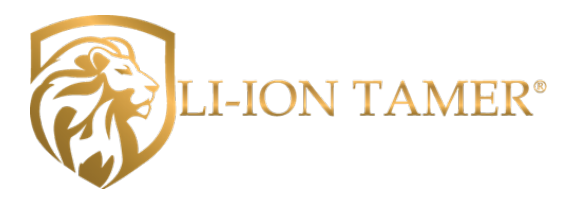

# LI-ION TAMER GEN 3 HUB / SENSOR FIRMWARE UPDATE PROCEDURE USER GUIDE

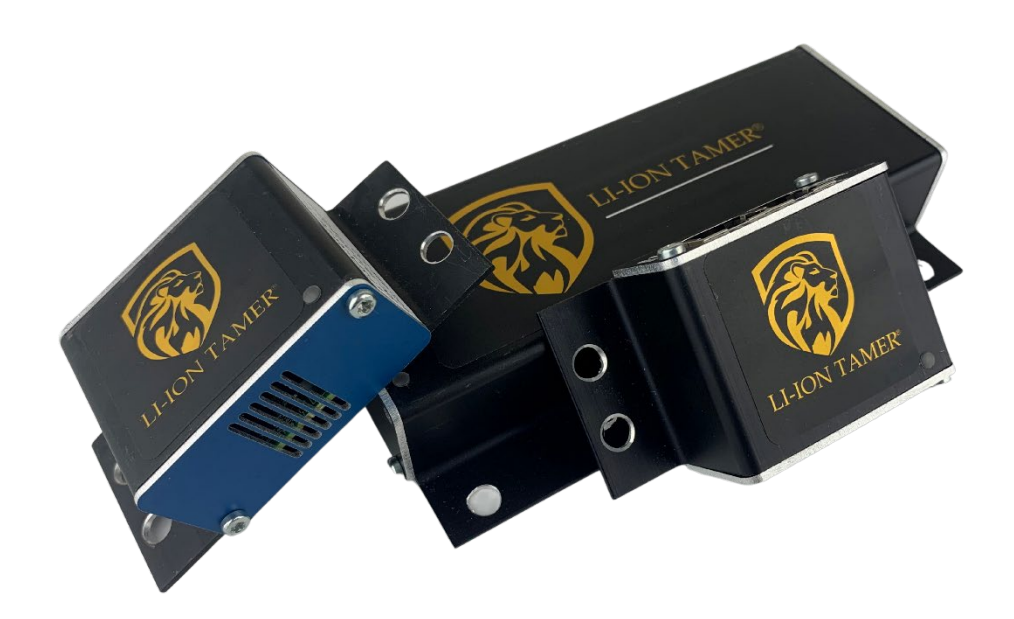

February 2025 Doc. No. 3050\_01

### Contents

| 1 | Introduction              | 2  |
|---|---------------------------|----|
| 2 | Apache Server Setup       | 2  |
| 3 | Running the Apache Server | 6  |
| 4 | Firmware Update Procedure | 8  |
| 5 | Further Support           | 11 |

### Preface

This Guide details how to update the Li-ion Tamer GEN 3 Hub and Sensor firmware using an Apache server. For firmware version release notes, please see their respective firmware release product bulletin's and contact an Li-ion Tamer representative to acquire the necessary firmware files.

### **Related Products**

Li-ion Tamer GEN 3

# 1 Introduction

The Li-ion Tamer GEN 3 Hubs (261003 and 261004) and Sensors (261001 and 261002) will periodically have new firmware released for the purposes of addressing field issues or modifying sensitivity of the system based on site-specific parameters. The following sections detail the required materials and how to update firmware on the hubs and sensors.

# 2 Apache Server Setup

The firmware update process requires the installation of XAMPP, which is a third-party software that runs an Apache server for hosting firmware files.

#### Note!

The XAMPP software has only been verified on Windows. Mac OS and Linux versions are available but this guide pertains to the Windows version.

The steps below detail how to download, install, and set up this software.

1. Download XAMPP version 8.0.25 for Windows with the following link: https://sourceforge.net/projects/xampp/files/XAMPP%20Windows/8.0.25/

| Home / Browse Open Source / Database / Database Engines/Servers / XAMPP / Files           Image: Comparison of the source of the source of the |                                                                                  |         |             |           |        |             |          |  |  |
|----------------------------------------------------------------------------------------------------|----------------------------------------------------------------------------------|---------|-------------|-----------|--------|-------------|----------|--|--|
| Summary                                                                                                    | Files                                                                            | Reviews |             | Support   | Wiki   | Co          | de       |  |  |
| Downl<br>xampp-windows-x64-4<br>Home / XAMPP Windows                                                                                                    | oad Latest Version<br>8212-0-V\$16-installer.exe (157.6<br>8 / 8.0.25            | MB)     | Get Updates |           |        |             | <b>»</b> |  |  |
| Name 🖨                                                                                                    |                                                                                  |         | Modified    | Size      | Downle | oads / Week | \$       |  |  |
| Parent folder                                                                                                    |                                                                                  |         |             |           |        |             |          |  |  |
| xampp-windows-x64-8.0                                                                                                    | .25-0-VS16.zip                                                                   |         | 2022-11     | -22 240.0 | MB     | 27 💶        | (i)      |  |  |
| xampp-windows-x64-8.0                                                                                                    | .25-0-VS16.7z                                                                    |         | 2022-11     | -22 143.6 | MB     | 5 🗔         | (i)      |  |  |
| xampp-portable-windows                                                                                                    | s-x64-8.0.25-0-VS16.zip                                                          |         | 2022-11     | -22 210.8 | BMB    | 32 🜄        | (i)      |  |  |
| xampp-portable-windows                                                                                                    | xampp-portable-windows-x64-8.0.25-0-VS16.7z                                      |         |             |           | MB     | 0           | (i)      |  |  |
| xampp-windows-x64-8.0                                                                                                    | xampp-windows-x64-8.0.25-0-VS16-installer.exe                                    |         |             |           | 7 MB   | 76 🖬        | (i)      |  |  |
| xampp-portable-windows                                                                                                    | xampp-portable-windows-x64-8.0.25-0-VS16-installer.exe 2022-11-22 128.9 MB 6 🗌 🕖 |         |             |           |        |             |          |  |  |

- 2. Run the executable to install XAMPP.
- 3. Select "Next" to proceed with the install.

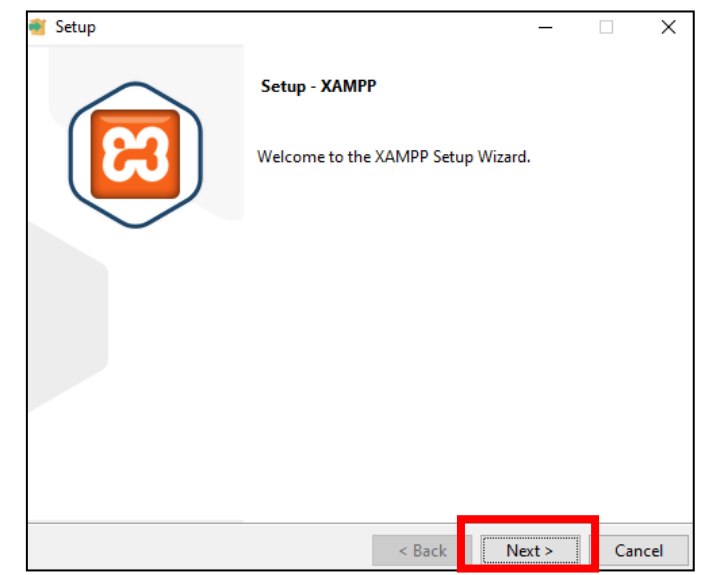

4. Uncheck all optional tools and select "Next".

| 📲 Setup                                                                                                    |                               | -             |           | ×     |
|----------------------------------------------------------------------------------------------------|-------------------------------|---------------|-----------|-------|
| Select Components                                                                                                    |                               |               |           | ខ     |
| Select the components you want to install; cle<br>install. Click Next when you are ready to conti                                                                                  | ar the compone<br>nue.        | ents you do n | ot want   | to    |
| Server     Apache     MySQL     FileZilla FTP Server     Mercury Mail Server     Tomcat     Program Languages     PHP     Perl     Program Languages     phpMyAdmin     Muchalizer | Click on a com<br>description | iponent to ge | t a detai | led   |
|                                                                                                    | < Back                        | Next >        | Ca        | ancel |

5. Leave the default installation location and select "Next" on the following screens.

| 📲 Setup                                              |              | _      |        |
|------------------------------------------------------|--------------|--------|--------|
| Installation folder                                  |              |        | ខេ     |
| Please, choose a folder to install XAMPP             |              |        |        |
| Select a folder C:\xampp                             | <b>1</b>     |        |        |
|                                                      |              |        |        |
|                                                      |              |        |        |
|                                                      |              |        |        |
|                                                      |              |        |        |
| VMware InstallBuilder                                |              |        |        |
|                                                      | < Back       | Next > | Cancel |
|                                                      |              |        |        |
| Setup                                                |              | _      |        |
| Ready to Install                                     |              |        |        |
|                                                      |              |        |        |
| •<br>Setup is now ready to begin installing XAMPP of | on your comp | uter.  |        |
| •<br>Setup is now ready to begin installing XAMPP of | on your comp | uter.  |        |
| •<br>Setup is now ready to begin installing XAMPP of | on your comp | uter.  |        |
| •<br>Setup is now ready to begin installing XAMPP o  | on your comp | uter.  |        |
| •<br>Setup is now ready to begin installing XAMPP o  | on your comp | uter.  |        |
| Setup is now ready to begin installing XAMPP o       | on your comp | uter.  |        |
| Setup is now ready to begin installing XAMPP o       | on your comp | uter.  |        |

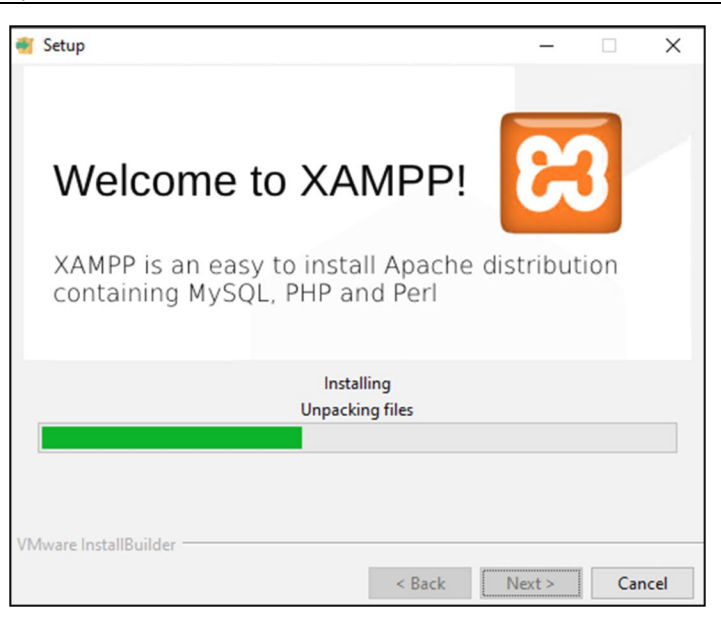

6. Select the option to open the Control Panel now and select "Finish".

| – – ×                                                 |  |  |  |  |  |
|-------------------------------------------------------|--|--|--|--|--|
| Completing the XAMPP Setup Wizard                     |  |  |  |  |  |
| Setup has finished installing XAMPP on your computer. |  |  |  |  |  |
| Do you want to start the Control Panel now?           |  |  |  |  |  |
|                                                       |  |  |  |  |  |
|                                                       |  |  |  |  |  |
|                                                       |  |  |  |  |  |
|                                                       |  |  |  |  |  |
| < Back Finish Cancel                                  |  |  |  |  |  |

7. Open the folder C://xampp/htdocs and delete the following files.

| Home Share View                                                                                                    | tion              |                     |                    |                   |       |     |             | - | 0 |  |
|----------------------------------------------------------------------------------------------------|-------------------|---------------------|--------------------|-------------------|-------|-----|-------------|---|---|--|
| ⇒ 👻 🤚 > This PC > Wind                                                                                                    | iows (C:) > xampp | > > htdocs >        |                    |                   | ¥     | ۍ ک | arch htdocs |   |   |  |
| Ouick access                                                                                                    | 1                 |                     | B-1                |                   |       |     |             |   |   |  |
| Deskton                                                                                                    |                   | dashboard           | 3/15/2023 12:24 PM | File folder       |       |     |             |   |   |  |
| Downloads                                                                                                    |                   | img                 | 3/15/2023 12:24 PM | File folder       |       |     |             |   |   |  |
| Downloads                                                                                                    |                   | webalizer           | 3/15/2023 12:24 PM | File folder       |       |     |             |   |   |  |
| Documents                                                                                                    |                   | ampp                | 3/15/2023 12:24 PM | File folder       |       |     |             |   |   |  |
| Pictures                                                                                                    |                   | o applications.html | 6/15/2022 9:37 PM  | Chrome HTML Do    | 4 KB  |     |             |   |   |  |
| Videos                                                                                                    | 1                 | itnami.css          | 6/15/2022 9:37 PM  | Cascading Style S | 1 KB  |     |             |   |   |  |
| Binary                                                                                                    |                   | 😫 favicon.ico       | 7/16/2015 9:02 PM  | lcon              | 31 KB |     |             |   |   |  |
| gen3_debug                                                                                                    |                   | index.php           | 7/16/2015 9:02 PM  | PHP Source File   | 1 KB  |     |             |   |   |  |
| Gen3 Secure                                                                                                    | - L.              |                     |                    |                   |       |     |             |   |   |  |
| This PC                                                                                                    |                   |                     |                    |                   |       |     |             |   |   |  |
| 3D Objects                                                                                                    |                   |                     |                    |                   |       |     |             |   |   |  |
| <ul> <li>3D Objects</li> <li>Desktop</li> </ul>                                                                                                    |                   |                     |                    |                   |       |     |             |   |   |  |
| 3D Objects     Desktop     Documents                                                                                                    | - I.              |                     |                    |                   |       |     |             |   |   |  |
| 30 Objects<br>Desktop<br>Documents<br>Downloads                                                                                                    |                   |                     |                    |                   |       |     |             |   |   |  |
| 3D Objects     Desktop     Documents     Downloads     Music                                                                                                    |                   |                     |                    |                   |       |     |             |   |   |  |
| 3D Objects     Desktop     Documents     Downloads     Music     Pictures                                                                                                    |                   |                     |                    |                   |       |     |             |   |   |  |
| 3D Objects<br>Desktop<br>Documents<br>Downloads<br>Music<br>Pictures<br>Videos                                                                                                    |                   |                     |                    |                   |       |     |             |   |   |  |
| 3D Objects     Desktop     Decurrents     Downloads     Music     Pictures     Videos     Windows (C:)                                                                                                    |                   |                     |                    |                   |       |     |             |   |   |  |
| 30 Objects     Desktop     Documents     Downloads     Music     Prctures     Videos     Windows (C)     User Data (Dr)                                                                                                    |                   |                     |                    |                   |       |     |             |   |   |  |
| 30 Objects     Desktop     Decuments     Downloads     Music     Pictures     Videos     Windooss (Cl)     User Data (D2)     ESE-PE (1/12:24:87:15):hES):HECON                                                                                                    | MMON/HECC         |                     |                    |                   |       |     |             |   |   |  |
| 30 Objects     Desktop     Decktop     Decuments     Decuments     Pictures     Videos     Videos     Uvideos     Uvideos | имом/несс         |                     |                    |                   |       |     |             |   |   |  |
| 30 Objects     Dexistop     Dexistop     Dexistop     Dexistop     Deximitads     Music     Pictures     Videos     Windows (C)     User Data (D)     ESE-PE (\\1722487.15\\he\$\inftyHe\$COh     Network     Network     Network                                                                                                    | VIMON/HECC        |                     |                    |                   |       |     |             |   |   |  |

8. Create a new folder in C://xampp/htdocs and name it "firmware".

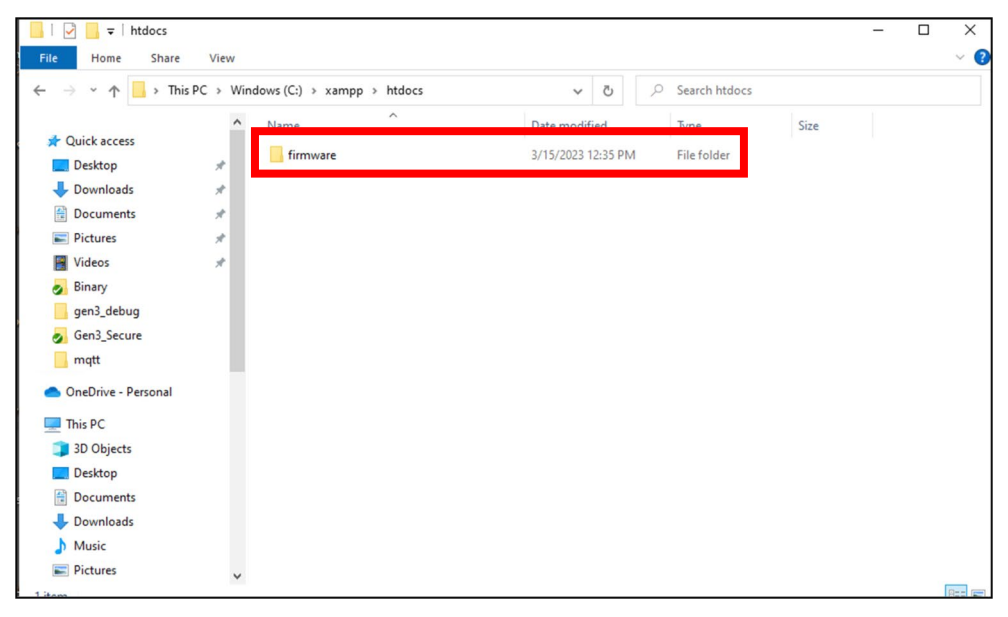

9. Open the "firmware" folder and create a new folder named "update".

| 📙   🛃 📑 🖛 İ firmwa         | re                             |                       |                   |                 |      | - | ×   |
|----------------------------|--------------------------------|-----------------------|-------------------|-----------------|------|---|-----|
| File Home Sha              | re View                        |                       |                   |                 |      |   | ~ 🕐 |
| ← → ~ ↑ <mark>→</mark> > 1 | This PC > Windows (C:) > xampp | > htdocs > firmware > | ٩                 | Search firmware |      |   |     |
| E. Desktop                 | * ^ Name                       | ^                     | Date modified     | Type            | Size |   |     |
| Downloads                  | * update                       |                       | 3/17/2023 5:56 PM | File folder     |      |   |     |
| Documents                  | *                              |                       |                   |                 |      |   |     |
| Pictures                   | *                              |                       |                   |                 |      |   |     |
| Videos                     | *                              |                       |                   |                 |      |   |     |
| Binary                     |                                |                       |                   |                 |      |   |     |
| gen3_debug                 |                                |                       |                   |                 |      |   |     |
| Gen3_Secure                |                                |                       |                   |                 |      |   |     |
| 📑 mqtt                     |                                |                       |                   |                 |      |   |     |
| OneDrive - Persona         |                                |                       |                   |                 |      |   |     |
| This PC                    |                                |                       |                   |                 |      |   |     |
| 3D Objects                 |                                |                       |                   |                 |      |   |     |
| Desktop                    |                                |                       |                   |                 |      |   |     |
| Documents                  |                                |                       |                   |                 |      |   |     |
| Downloads                  |                                |                       |                   |                 |      |   |     |
| b Music                    |                                |                       |                   |                 |      |   |     |
| E Pictures                 |                                |                       |                   |                 |      |   |     |
| Videos                     |                                |                       |                   |                 |      |   |     |
| Windows (C:)               | ~                              |                       |                   |                 |      |   |     |

10. Setup of the XAMPP software is now complete.

# 3 Running the Apache Server

The procedure for running the Apache server, which was set up in the previous section, is as follows:

1. Copy the firmware update files to C://xampp/htdocs/firmware/update as shown below. There are two files for the sensor firmware (.sfb and .json) and another two files for the hub firmware.

#### Note!

To update either the hub or the sensor, only move that device's files to the update folder. For example, to only update the sensor firmware, only copy the sensor's .sfb and .json files to the update folder.

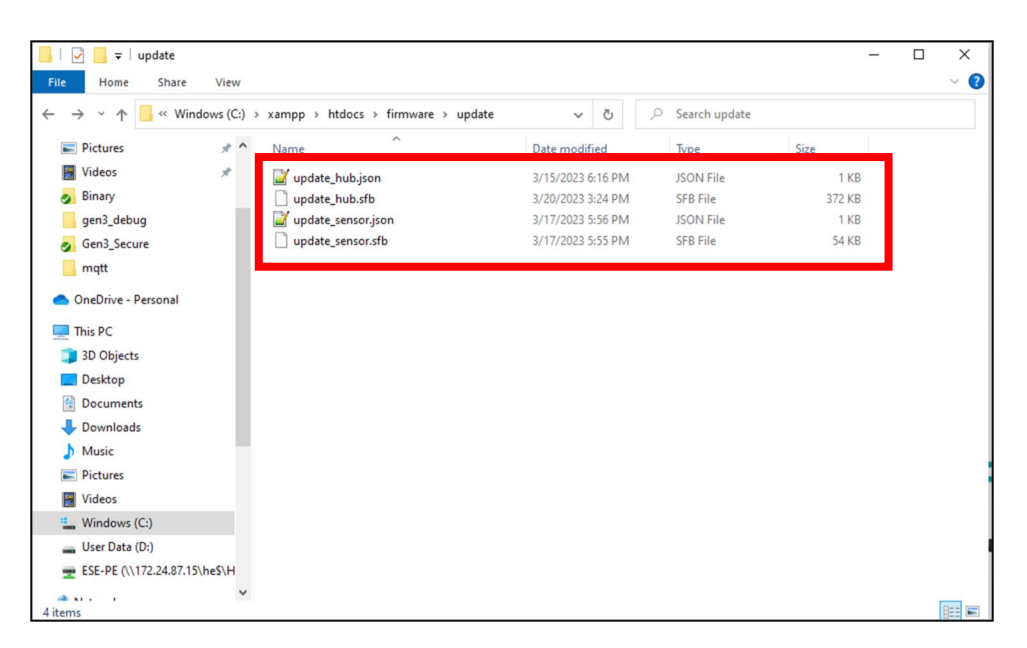

2. On the XAMPP software control panel, select "Start". If there is a red "X" in the box next to the Apache service module, select that box and follow the prompts to enable the Apache service module. The Apache service box should either be empty, as shown below, or populated by a green check-mark before proceeding.

| 🔀 XAMPP                                                                                                    | Control Pan                                                                                          | el v3.3.0 [ Com                                                                                                    | piled: Apr 6th 202                                                                                                    | ]                            |       |        | -    |            | $\times$ |
|----------------------------------------------------------------------------------------------------|----------------------------------------------------------------------------------------------------|----------------------------------------------------------------------------------------------------|----------------------------------------------------------------------------------------------------|------------------------------|-------|--------|------|------------|----------|
| ខា                                                                                                    | XAN                                                                                                  | IPP Contro                                                                                                    | ol Panel v3.3                                                                                                    | 3.0                          |       |        |      | de Ca      | onfig    |
| Modules<br>Service                                                                                         | Module                                                                                               | PID(s)                                                                                                    | Port(s)                                                                                                    | Actions                      | •     |        |      | 🔞 Ne       | etstat   |
|                                                                                                    | Apache                                                                                               |                                                                                                    | [                                                                                                    | Start                        | Admin | Config | Logs | <b>E</b> S | hell     |
|                                                                                                    | MySQL                                                                                                |                                                                                                    |                                                                                                    | Start                        | Admin | Config | Logs | Exp        | plorer   |
|                                                                                                    | FileZilla                                                                                            |                                                                                                    | 1                                                                                                    | Start                        | Admin | Config | Logs | Ser        | vices    |
|                                                                                                    | Mercury                                                                                              |                                                                                                    |                                                                                                    | Start                        | Admin | Config | Logs | <b>O</b> H | lelp     |
|                                                                                                    | Tomcat                                                                                               |                                                                                                    |                                                                                                    | Start                        | Admin | Config | Logs |            | Quit     |
| 12:27:01  <br>12:27:01  <br>12:27:01  <br>12:27:01  <br>12:27:01  <br>12:27:01  <br>12:27:01  <br>12:27:01 | PM [main]<br>PM [main]<br>PM [main]<br>PM [main]<br>PM [main]<br>PM [main]<br>PM [main]<br>PM [main] | All prerequi<br>Initializing M<br>The MySQL<br>The FileZill<br>The Mercur<br>The Tomcal<br>Starting Ch<br>Control Par | sites found<br>Adules<br>- module is disal<br>a module is disal<br>y module is disal<br>t module is disal<br>eck-Timer<br>tel Ready | bled<br>bled<br>bled<br>bled |       |        |      |            | < >      |

3. After starting the Apache server, the control panel should appear as shown below.

| ខ                                                                                                    | XAN                                                                                              | IPP Contr                                                                                                   | ol Panel v3                                                                                                    | .3.0                                                         |       |        |      | Je Config |
|----------------------------------------------------------------------------------------------------|--------------------------------------------------------------------------------------------------|----------------------------------------------------------------------------------------------------|----------------------------------------------------------------------------------------------------|--------------------------------------------------------------|-------|--------|------|-----------|
| Modules<br>Service                                                                                                | Modulo                                                                                           | DID(e)                                                                                                    | Port(e)                                                                                                    | Actions                                                      |       |        |      | Netstat   |
|                                                                                                    | Apache                                                                                           | 11584<br>9804                                                                                               | 80, 443                                                                                                    | Stop                                                         | Admin | Config | Logs | Shell     |
|                                                                                                    | MySQL                                                                                            |                                                                                                    |                                                                                                    | Start                                                        | Admin | Config | Logs | Explore   |
|                                                                                                    | FileZilla                                                                                        |                                                                                                    |                                                                                                    | Start                                                        | Admin | Config | Logs | Service   |
|                                                                                                    | Mercury                                                                                          |                                                                                                    |                                                                                                    | Start                                                        | Admin | Config | Logs | 😡 Help    |
|                                                                                                    | Tomcat                                                                                           |                                                                                                    |                                                                                                    | Start                                                        | Admin | Config | Logs | Quit      |
| 2:10:24 F<br>2:10:24 F<br>2:10:24 F<br>2:10:24 F<br>2:10:24 F<br>2:10:24 F<br>2:10:24 F<br>2:10:27 F<br>2:10:27 F | M [main]<br>M [main]<br>M [main]<br>M [main]<br>M [main]<br>M [main]<br>M [Apache]<br>M [Apache] | The MySQ<br>The FileZill<br>The Mercu<br>The Tomca<br>Starting Cl<br>Control Pa<br>Attempting<br>Status cha | L module is dis.<br>la module is dis.<br>Iny module is dis.<br>at module is dis.<br>heck-Timer<br>nel Ready<br>g to start Apache<br>ange detected: n | abled<br>abled<br>abled<br>abled<br>abled<br>e app<br>unning |       |        |      |           |

4. Open the following link in a browser, confirming that the screen below appears with the update files listed: http://localhost/firmware/update

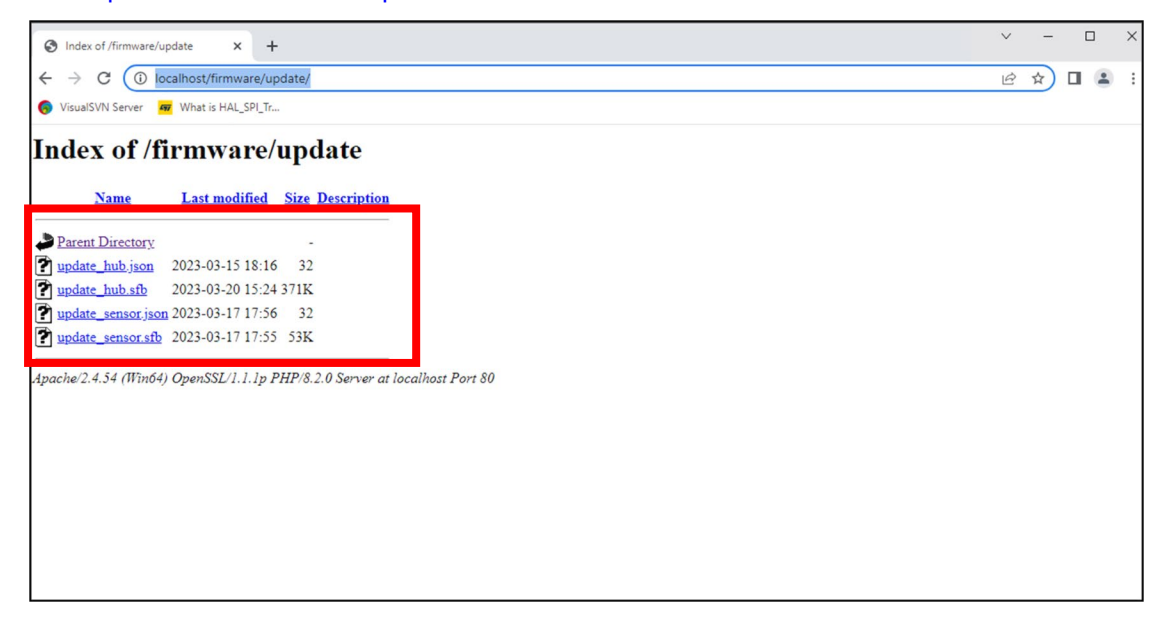

# 4 Firmware Update Procedure

Follow the procedure below to update sensor and hub firmware.

#### **Required Materials for Testing:**

- Laptop with ethernet port or adapter
- WiFi (from local network or cellphone hotspot) or LAN connection
- Li-ion Tamer Gen3 system, setup as typical

#### Option A (WiFi):

- 1. Power OFF the hub and sensor chains that require the firmware update. Multiple hub and sensor chains can be updated simultaneously.
- 2. Set the laptop ethernet port to a static IP address of 172.16.0.2, as shown below.

| Internet Protocol Version 4 (TCP/IPv4) Properties                                                                                                    |               |  |  |  |  |  |  |
|----------------------------------------------------------------------------------------------------|---------------|--|--|--|--|--|--|
| General                                                                                                    |               |  |  |  |  |  |  |
| You can get IP settings assigned automatically if your network supports this capability. Otherwise, you need to ask your network administrator for the appropriate IP settings. |               |  |  |  |  |  |  |
| Obtain an IP address automatically                                                                                                    |               |  |  |  |  |  |  |
| • Use the following IP address                                                                                                    |               |  |  |  |  |  |  |
| IP address:                                                                                                    | 172.16.0.2    |  |  |  |  |  |  |
| Subnet mask:                                                                                                    | 255.255.0.0   |  |  |  |  |  |  |
| Default gateway:                                                                                                    |               |  |  |  |  |  |  |
| Obtain DNS server address                                                                                                    | automatically |  |  |  |  |  |  |
| Use the following DNS serve                                                                                                    | r addresses:  |  |  |  |  |  |  |
| Preferred DNS server:                                                                                                    |               |  |  |  |  |  |  |
| Alternate DNS server:                                                                                                    |               |  |  |  |  |  |  |
| Validate settings upon exit Advanced                                                                                                    |               |  |  |  |  |  |  |
|                                                                                                    | OK Cancel     |  |  |  |  |  |  |

- 3. Setup the system as shown below.
  - Connect laptop to WiFi from either a local network or cellphone hotspot.
  - Connect the laptop ethernet port (set to a static IP from Step 1) to the ethernet switch that is connected to the Network 1 port of the Li-ion Tamer Controller.
  - Hubs and sensors are powered OFF and connected as typical to the ethernet switch. PoE hubs will be unplugged from the PoE switch so they are powered OFF.

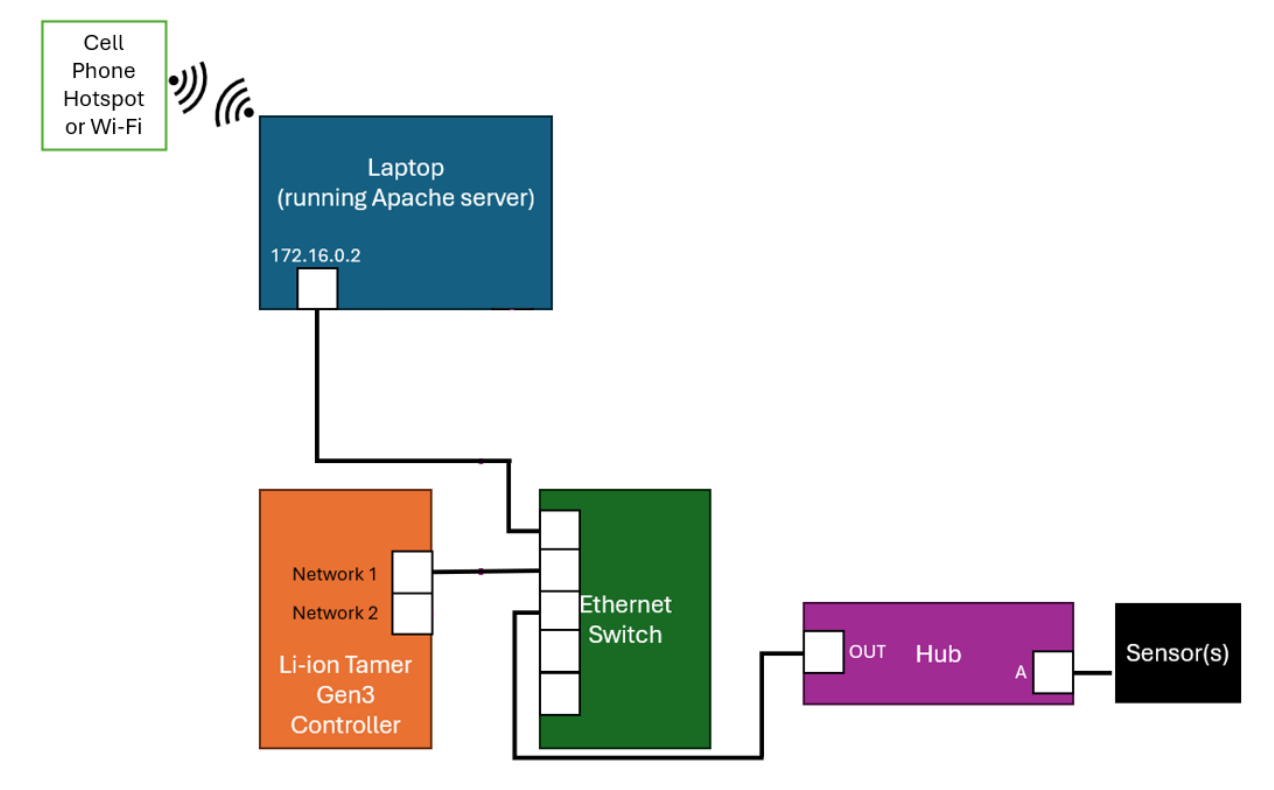

- 4. Verify that the controller and ethernet switch are powered ON.
- 5. Load the firmware files and run the Apache server according to Section 3.
- 6. Power ON all hubs and sensors that require the firmware update. The firmware update process will typically begin in about 1 minute after powering ON.
  - When the process is running, the devices receiving the firmware update will flash white LEDs.
  - Firmware update typically takes 5 minutes. If device LEDs flash white for more than 10 minutes, contact a Li-ion Tamer representative as further troubleshooting may be needed.
  - When sensor firmware update is complete, their LEDs will stop flashing white and will transition to a slow blue flash, followed by the green blip indicating normal operation.
  - When hub firmware update is complete, their LEDs will stop flashing white and will transition to a slow blue flash, followed by fast blue flashing indicating they are connecting to the sensors.
- 7. Once the sensor LEDs indicate a green blip and the hub LEDs indicate a fast blue flash, power OFF all hubs and sensors that received the firmware update.
- 8. Stop the Apache server.
- 9. Power the hubs and sensors ON and confirm that they have received the new firmware version via the controller's software interface dashboard.

#### Option B (LAN):

- 1. Power OFF the hub and sensor chains that require the firmware update. Multiple hub and sensor chains can be updated simultaneously.
- 2. Set the laptop ethernet port to a static IP address of 172.16.0.2, as shown below.

| Internet Protocol Version 4 (TCP/IPv4) Properties                                                                                                    |             |  |  |  |  |  |  |
|----------------------------------------------------------------------------------------------------|-------------|--|--|--|--|--|--|
| General                                                                                                    |             |  |  |  |  |  |  |
| You can get IP settings assigned automatically if your network supports this capability. Otherwise, you need to ask your network administrator for the appropriate IP settings. |             |  |  |  |  |  |  |
| Obtain an IP address automatio                                                                                                    | cally       |  |  |  |  |  |  |
| <ul> <li>Use the following IP address:</li> </ul>                                                                                                    |             |  |  |  |  |  |  |
| IP address:                                                                                                    | 172.16.0.2  |  |  |  |  |  |  |
| Subnet mask:                                                                                                    | 255.255.0.0 |  |  |  |  |  |  |
| Default gateway:                                                                                                    |             |  |  |  |  |  |  |
| Obtain DNS server address aut                                                                                                    | tomatically |  |  |  |  |  |  |
| Use the following DNS server a                                                                                                    | ddresses:   |  |  |  |  |  |  |
| Preferred DNS server:                                                                                                    |             |  |  |  |  |  |  |
| Alternate DNS server:                                                                                                    |             |  |  |  |  |  |  |
| Validate settings upon exit                                                                                                    | Advanced    |  |  |  |  |  |  |
|                                                                                                    | OK Cancel   |  |  |  |  |  |  |

- 3. Setup the system as shown below.
  - Connect the laptop ethernet port (set to a static IP from Step 1) to the ethernet switch that is connected to the Network 1 port of the Li-ion Tamer Controller.
  - Connect Controller Network 2 port to a LAN.
  - Hubs and sensors are powered OFF and connected as typical to the ethernet switch. PoE hubs will be unplugged from the PoE switch so they are powered OFF.

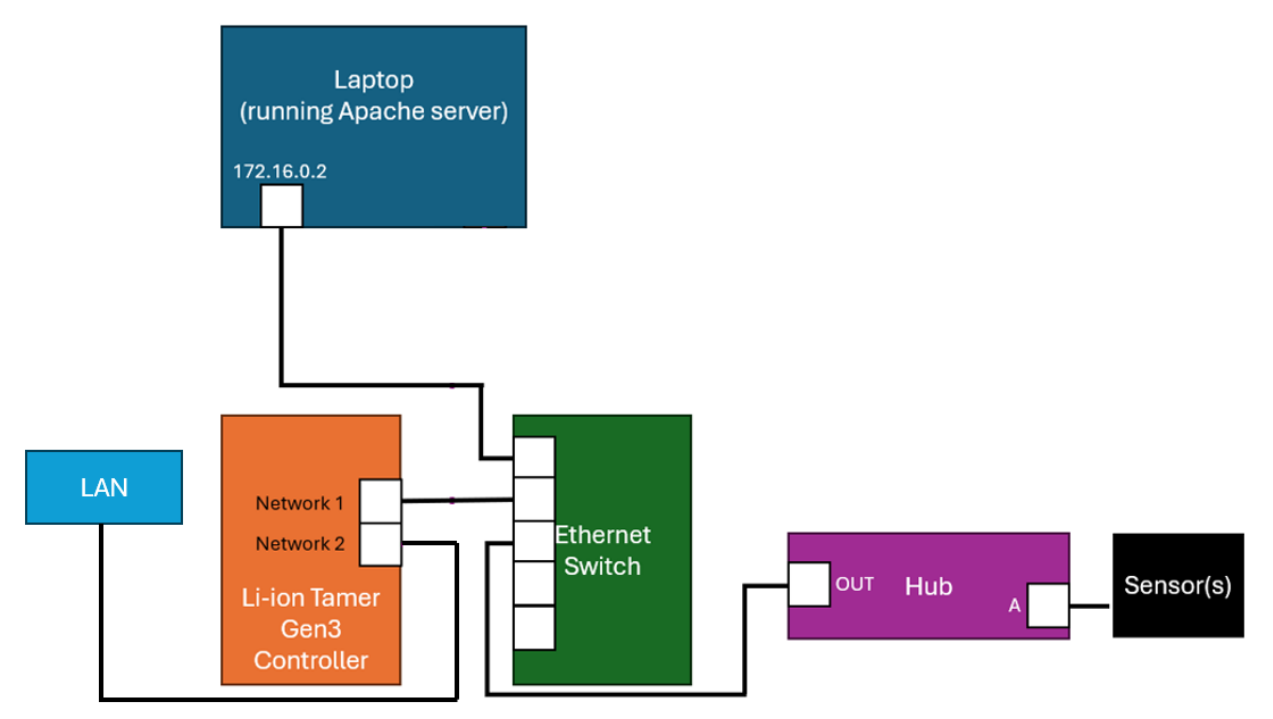

4. Follow Steps 4 through 9 from Option A to update sensor and hub firmware.

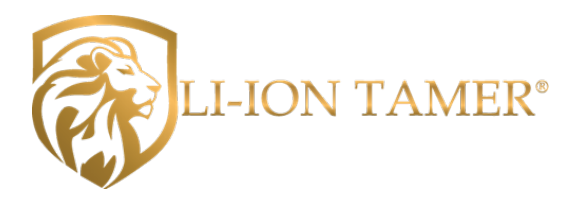

# 5 Further Support

Contact a Li-ion Tamer representative for further information.

### www.liiontamer.com

Doc. No. 3050\_01 February 2025 The contents of this document are provided on an "as is" basis. No representation or warranty (either express or implied) is made as to the completeness, accuracy or reliability of the contents of this document. The manufacturer reserves the right to change designs or specifications without obligation and without further notice. Except as otherwise provided, all warranties, express or implied, including without limitation any implied warranties of merchantability and fitness for a particular purpose are expressly excluded.

This document is subject to copyright owned by Li-ion Tamer Group. You agree not to copy, communicate to the public, adapt, distribute, transfer, sell, modify or publish any contents of this document without the express prior written consent of Li-ion Tamer Group.